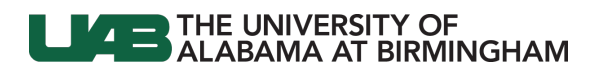

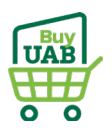

# BuyUAB – Locating Airgas Invoice(s)

You may have gotten an e-mail from Regions Intersect stating that you have new charges from Airgas. Follow the directions below to locate and download your invoice(s).

| From Transaction<br>Management in Regions<br>Intersect<br>• Enter search parameters<br>to locate transaction(s)<br>- i.e. Date range,<br>Merchant Name,<br>Acct. #, etc.                                                                                                    | Nome       Administration       Reports       Cards       Transactions       Help         UAB Group / Transactions / Transactions       Managements         Hierarchy         Hierarchy       Reports       Select       Limit search to my cards                                                                                                    |                                                   |  |  |
|----------------------------------------------------------------------------------------------------|----------------------------------------------------------------------------------------------------|---------------------------------------------------|--|--|
| • Click Search                                                                                                    | Date range         Billing Cycle       9/1/2021 - 9/30/2021         Category       Constraint       Search term         Account       Starts With       Image: Constraint         Account Number Last 4 Equal To: 1478       Merchant Name Contains: Airgas       Image: Clear         Clear       Search       Image: Collapse                                                                                                    | Add                                               |  |  |
| <ul> <li>Scroll to the Transactions <ul> <li>heading</li> <li>Locate the Airgas <ul> <li>transaction, and click the</li> <li>line item to select it (line</li> <li>will turn light blue)</li> </ul> </li> <li>Click on the Billing <ul> <li>Details button</li> </ul> </li> </ul></li></ul> | Transaction Details       Split Transaction       Expense Category       Receipts         Image: Second approval       Post Date       Image: Transaction Date       Acct Image: Acct Image: Second approval       Post Date       Image: Transaction Date       Acct Image: Second approval       Post Date       Image: Second approval       Post Date       Image: Second approval       Image: Second approval       Image: Second approval       Image: Second approval       Image: Second approval       Image: Second approval       Image: Second approval       Image: Second approval       Image: Second approval       Image: Second approval       Image: Second approval       Image: Second approval       Image: Second approval       Image: Second approval | ployee ID <u>Merchant</u><br>AIRGAS USA, LLC      |  |  |
| Review <b>Billing Details</b> to<br>determine which <b>Airgas</b><br><b>Account</b> made the purchase                                                                                                    | Billing Details       ×         General       Billing amount: 5,973.46 USD         Sales tax amount: 0.00 USD       POS (Point of Sale) surcharge source amount: 0.00 USD         POS (Point of Sale) surcharge billing amount: 0.00 USD       POS (Point of Sale) surcharge billing amount: 0.00 USD         Merchant: AIRGAS USA, LLC       Transaction date: 09/01/2021         Posting date: 09/02/2021       Customer reference number: RENT 0000000         Purchase ID: 243154536687       Purchase order number: Unavailable         Purchase order number: Unavailable       1. RENT [A         Purchase ID: Unavailable       2. PI Name         Purchases       3. BuyUAB         CYL HELIUM INDUSTRIAL 200       31.0000       2.29 USD         CYL HELIUM INDUSTRIAL 150A       31.0000       4.28 USD                                                                                                    | nce number<br>things:<br>cct#]<br>e + Date<br>PO# |  |  |

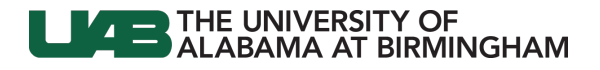

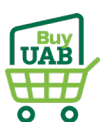

# Log in to BuyUAB

- Navigate to myUAB or • AdminSys
- Locate and click BuyUAB

# myUAB Portal (my.uab.edu)

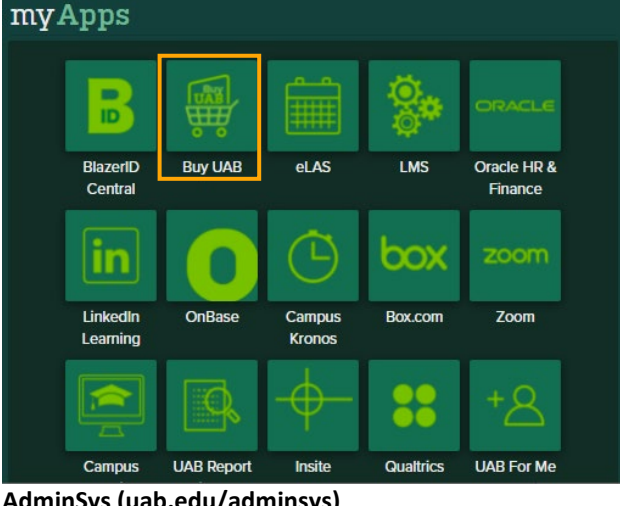

# AdminSys (uab.edu/adminsys)

| AskIT            | Axiom             | Banner               |  |
|------------------|-------------------|----------------------|--|
| BlazerID Central | Box.com           | BuyUAB               |  |
| Canvas           | P-Card Intersect  | Contracts            |  |
| Faculty Profiles | Insite            | IDEA Faculty         |  |
| Campus Learning  | Medicine Learning | International Travel |  |
| OneDrive         | OptiDoc / WebIT   | OnBase               |  |

# Log in to BuyUAB

- Click BuyUAB Login • button from resulting webpage
- Follow login prompts for • BlazerID/Strong Password

#### Overview Home > BuyUAB

BuyUAB transforms the way goods and services are purchased at UAB. It provides an electronic procurement system that is easy to navigate and intuitive to use, utilizing a UAB P-Card for payment. This results in cost savings and a faster procurement process.

**BuyUAB Market Place** 

BuyUAB offers a variety of catalog suppliers, as well as access to UAB-contracted prices and purchasing history.

How to get started:

- 1. Complete the BuyUAB Training.
- 2. Request access to the BuyUAB portal.

3. Once you receive an access confirmation email, you are ready to start shopping.

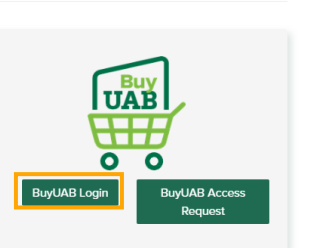

🖶 Print

💌 Email

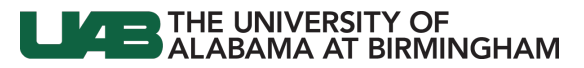

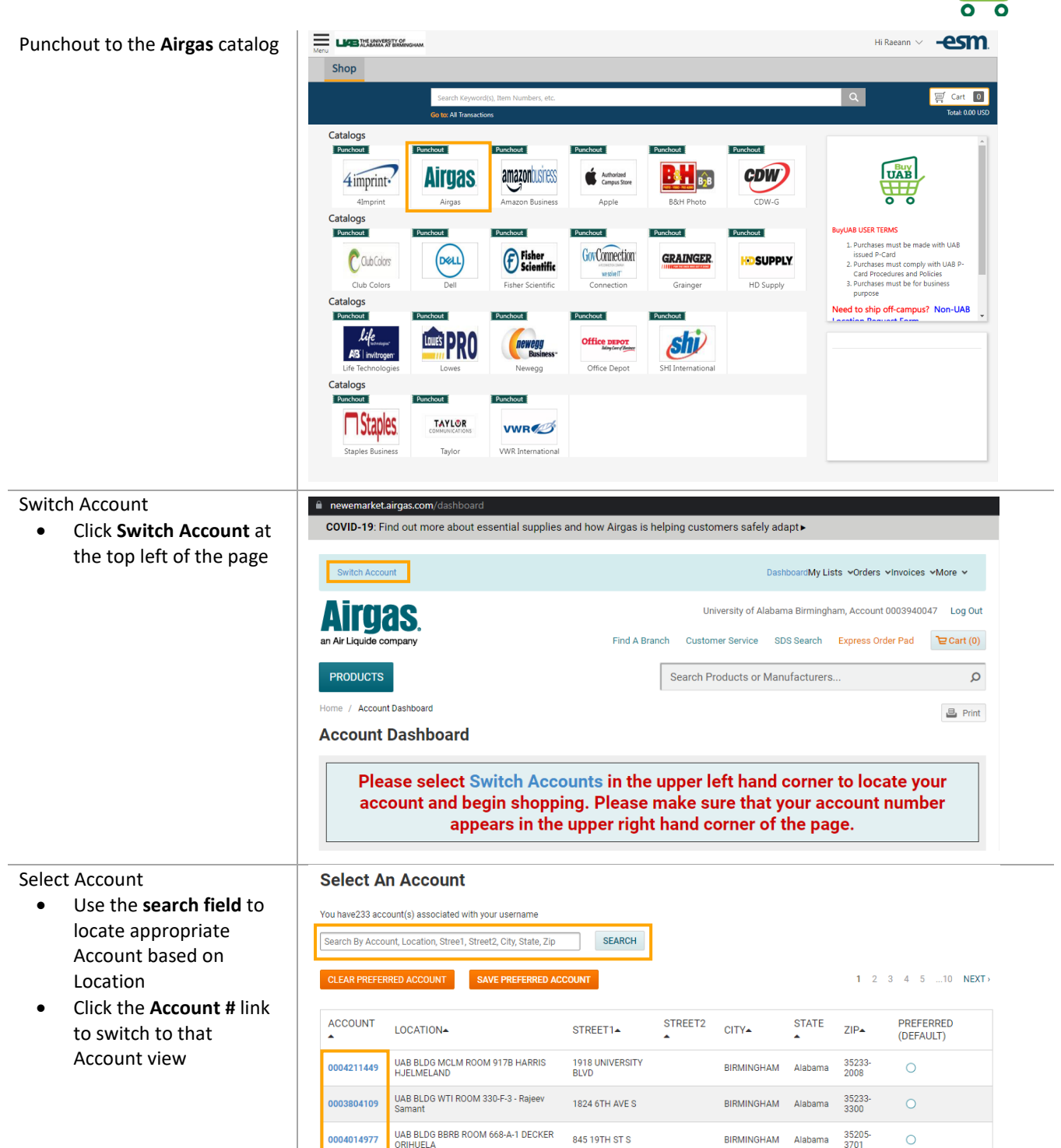

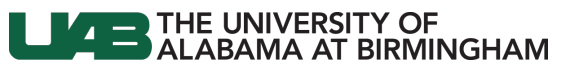

2

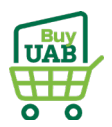

VIEW ALL

#### Locate Invoice

- Scroll to the Recent • Invoices table
- Click All Invoices

Customer Contact Information Airgas Contact Information Account Name: UAB BLDG MCLM ROOM 917B Not Available E: email@email.com UAB BLOG MCLM ROOM 917B HARRIS HJELMELAND BLDG MCLM FL 9TH RM 917B 1918 UNIVERSITY BLVD BIRMINGHAM, Alabama 35233-2008 US Airgas Branch: 3021 Messer Airport Highway Birmingham, Alabama 35203 Related Files links CYLINDERS IN POSSESSION (as of previous day) TOP FREQUENT PURCHASES ADD SELECTED TO: LIST

| RECENT LISTS | 8             |               |            |        |             | VIEW ALL  |
|--------------|---------------|---------------|------------|--------|-------------|-----------|
| RECENT INVO  | ICES All Invo | pices 🗲       |            |        |             | ~         |
| DATE         | BALANCE       | DELIVERY DATE | DOC NO.    | PO NO. | INVOICE NO. | OPTION(S) |
| 09/30/2021   | \$6.60        | 09/30/2021    |            | RENT   | 9982954749  | :         |
| 09/16/2021   | \$165.07      | 09/16/2021    | 8113816656 | 24925  | 9117661410  | :         |
| 08/31/2021   | \$6.82        | 08/31/2021    |            | RENT   | 9982205072  | :         |
| 08/16/2021   | \$165.07      | 08/16/2021    | 8112873171 | 22996  | 9116558821  | 1         |

#### Locate Invoice

•

#### **Invoice History**

| Search or filter invoices<br>by Date Range or PO #<br>(based on Billing Details<br>from Intersect) | SEARCH & FILTER INVOICE HISTORY Select v Enter Invoice or PO number |         |            | Date Range (Maximum search period is one year)         South         SEARCH           From 09/12/2021         To 10/12/2021         South         Search |              |             | SEARCH<br>Reset |
|----------------------------------------------------------------------------------------------------|---------------------------------------------------------------------|---------|------------|----------------------------------------------------------------------------------------------------|--------------|-------------|-----------------|
|                                                                                                    | DATE                                                                | BALANCE | DELIVERED  | DOC NO.                                                                                                    | PO NO.       | INVOICE NO. | OPTION(S)       |
|                                                                                                    | 10/04/2021                                                          | \$91.45 | 10/04/2021 | 8114428585                                                                                                    | DUTTA 100421 | 9118275051  | :               |
|                                                                                                    | 09/30/2021                                                          | \$54.00 | 09/30/2021 |                                                                                                    | RENT         | 9982932459  | :               |
|                                                                                                    | 09/27/2021                                                          | \$87.93 | 09/27/2021 | 8114181239                                                                                                    | DUTTA 092721 | 9118021759  | :               |
|                                                                                                    | 09/20/2021                                                          | \$87.93 | 09/20/2021 | 8113973586                                                                                                    | DUTTA 092021 | 9117771864  | :               |
|                                                                                                    | 09/13/2021                                                          | \$87.93 | 09/13/2021 | 8113737241                                                                                                    | DUTTA 091321 | 9117521496  | :               |

### Download Invoice

# **Invoice History**

Click in the Options • SEARCH & FILTER INVOICE HISTORY Date Range (Maximum search period is one year) column of the invoice Select ~ Enter Invoice or PO number From 09/12/2021 To 10/12/2021 South ~ SEARCH Reset line item Choose to View Details, • DATE BALANCE DELIVERED DOC NO. PO NO. INVOICE NO. OPTION(S) Get Invoice (PDF), or Get 10/04/2021 \$91.45 10/04/2021 8114428585 DUTTA 100421 9118275051 Proof of Delivery (POD) O View Details 09/30/2021 \$54.00 09/30/2021 RENT 9982 as a PDF ▲ Get Invoice (PDF) PDFs will open in a 🛃 Get POD (PDF) 09/27/2021 \$87.93 09/27/2021 8114181239 DUTTA 092721 9118 new browser tab to 09/20/2021 \$87.93 09/20/2021 8113973586 DUTTA 092021 9117771864 : print or download 09/13/2021 \$87.93 09/13/2021 8113737241 DUTTA 091321 9117521496 :